Sistema OJS Para autores

# Para entrar conectarse a: http://rev.medicinabuenosaires.com/index.php/journal/login

### **MEDICINA (BUENOS AIRES)**

Acerca de 👻

### Portada de inicio con el color del año de la revista

| Inicio / Entrar                            | Si todavía no están registrados elegir esto                                                    |
|--------------------------------------------|------------------------------------------------------------------------------------------------|
| Entrar                                     | Si todavia no estan registrados elegir esto                                                    |
| Nombre usuario *                           | Les va a pedir datos y una confirmación del correo electrónico. Si no les llega mirar el spam. |
| Contraseña *                               |                                                                                                |
| ¿ <u>Has olvidado tu contraseña?</u>       |                                                                                                |
| ✓ Mantenerme conectado                     |                                                                                                |
| Entrar                                     |                                                                                                |
| ¿ <u>No es usuario/a? Regístrese en el</u> |                                                                                                |
| sitio                                      |                                                                                                |

Registrarse

Entrar

Cuando se elige envíos aparece una página así con todo lo que hemos enviado Para realizar otro envío usar Nuevo envío:

| MEDICINA (BUENOS AIRES) | Tareas 1               |                                     |                                        |            | Español (España) | Ver el sitio | 💄 juliocortazar |
|-------------------------|------------------------|-------------------------------------|----------------------------------------|------------|------------------|--------------|-----------------|
|                         | Envíos<br>Mi lista (2) | Archivos                            |                                        |            | Ayuda            |              |                 |
|                         | Mis envío              | asignados                           |                                        | Q Buscar   | Nuevo envío      |              |                 |
|                         | 7 <b>Cor</b><br>Axo    | ázar<br>ti                          |                                        | O Revisión | ~                |              |                 |
|                         | 6 <b>Cor</b><br>Con    | <b>ázar</b><br>o subir una escalera |                                        | O Revisión | ~                |              |                 |
|                         |                        |                                     |                                        |            |                  |              |                 |
|                         |                        |                                     | Platform &<br>workflow by<br>OJS / PKP |            |                  |              |                 |

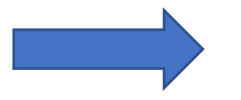

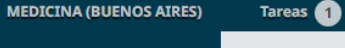

Envíos

### Enviar un artículo

1. Inicio 2. Cargar el envío 3. Introducir los metadatos 4. Confirmación 5. Siguientes pasos

#### Idioma del envío

Español (España) Se aceptan envíos en varios idiomas. Elija el idioma principal del envío desde el menú desplegable de abajo. \*

#### Sección

Artículos Especiales

Seleccione la sección adecuada para el envío (ver Secciones y Política en <u>Acerca de</u> la revista). \*

#### Políticas de sección

Los Artículos Especiales, Adelantos en medicina (actualizaciones, revisiones), tendrán una extensión máxima de 7000 palabras y no más de 100 referencias. Las revisiones sistemáticas generalmente se estructurarán de igual manera que los artículos originales, y además deberán incluir un apartado que describa la metodología empleada para la búsqueda (bases de datos, períodos, etc.), razones y criterio de selección del material revisado. Existen guías especiales para diferentes diseños de estudios, por ejemplo, PRISMA para revisiones sistemáticas y metaanálisis (http://prisma-statement.org/), EQUATOR Network (www.equator-network.org/home/) o NLM's Research Reporting Guidelines and Initiatives (www.

Español (España)

Ver el sitio

🔒 juliocortazar

nlm.nih.gov/services/research\_report\_guide.html). Los Puntos clave comunicarán en forma concisa el mensaje central del estudio (ver instrucciones en https://www.medicinabuenosaires.com/wp-content/uploads/2021/01/Reglamento\_de\_Publicaciones.pdf). Los artículos especiales o de revisión pedidos por el Comité de Redacción, serán más acotados y con un número máximo de referencias bibliográficas menor que el arriba señalado.

#### Requisitos de envío

Antes de continuar debe leer y confirmar que ha completado los requisitos siguientes.

El envío no ha sido publicado previamente ni se ha sometido a consideración por ninguna otra revista (o se ha proporcionado una explicación al respecto en los Comentarios al editor/a).
 El archivo de envío está en formato OpenOffice o Microsoft Word.
 El texto tiene interlineado sencillo; 12 puntos de tamaño de fuente; se utiliza cursiva en lugar de subrayado (excepto en las direcciones URL); y todas las ilustraciones, figuras y tablas se encuentran colocadas en los lugares del texto apropiados, en vez de al final.
 El texto ta e adiciona estilícitas y biblicaciónes a los requisites actividas en biter (fuerum medicionabuna estilícates y biblicaciónes y biblicaciónes necesidas en consideraciónes y biblicaciónes y biblicaciónes y biblicaciónes en estilícates y biblicaciónes y biblicacióne

🗆 El texto se adhiere a los requisitos estilísticos y bibliográficos resumidos en https://www.medicinabuenosaires.com/instrucciones-para-autores/

# Se van completando todos los campos obligatorios que aparecen en esta pantalla y grabar y continuar:

| MEDICINA (BUENOS AIRES) | Tareas 1 | Español (I                                                                                                    | spaña) | Over el sitio | 占 juliocortazar |
|-------------------------|----------|----------------------------------------------------------------------------------------------------|--------|---------------|-----------------|
|                         |          | Image: Second state       Image: Second state         Image: Second state       Image: Second state         Artículo especial: cuento fantástico.       Image: Second state                                                                                                    |        |               |                 |
|                         |          | Aceptar la declaración de derechos de autor<br>Derechos de propiedad y reproducción<br>Una vez aprobada la publicación del trabajo, <i>Medicina (B Aires)</i> retiene los derechos de su reproducción total o parcial. Quienes deseen reproducir material publicado en l<br>revista deben solicitar permiso a <i>Medicina (B Aires)</i> . Igualmente, para incluir material de otras fuentes con derechos de autor en artículos a publicar en la revista, se debe<br>obtener el correspon-diente permiso y adjuntar copia del mismo al artículo propuesto para publicación. En dicho artículo, al pie de la Figura u otro material debe figurar<br>la fuente.<br>En el caso de una emergencia de salud pública (según lo definido por los funcionarios de salud), la información que tenga implicancias inmediatas para la salud pública<br>debe ser difundida por los autores, y los editores deben dar prioridad para los autores que han puesto a disposición pública datos considerados cruciales. | a      |               |                 |
|                         |          | <ul> <li>Estoy de acuerdo en cumplir los términos de la declaración de derechos de autor.</li> <li>Guardar y continuar</li> <li>Cancelar</li> </ul>                                                                                                    |        |               |                 |
|                         |          | * Campos obligatorios                                                                                                    |        |               |                 |

En la parte de metadatos se puede dejar como está en el caso del texto doc en cambio en el caso de figuras hay que completar todo lo obligatorio y seguir con continuar

| Envia | Subir archivo de envío                       | ×               |  |  |
|-------|----------------------------------------------|-----------------|--|--|
| 1. In | ci 1. Cargar envío 2. Metadatos 3. Finalizar |                 |  |  |
| Arci  | Componente del artículo *                    |                 |  |  |
|       | Texto del artículo                           | ~               |  |  |
|       | ✓ juliocortazar, LaNocheBocaArriba.pdf       | Cambiar fichero |  |  |
|       | Continuar Cancelar                           |                 |  |  |
|       |                                              |                 |  |  |
|       |                                              | m &             |  |  |
|       | OJS/I                                        | °KP             |  |  |
|       |                                              |                 |  |  |
|       |                                              |                 |  |  |
|       |                                              |                 |  |  |
|       |                                              |                 |  |  |
|       |                                              |                 |  |  |
|       |                                              |                 |  |  |

Una vez cargado aparece este, se sigue con continuar.

|          |                                               | <ul> <li>Español (España</li> </ul> | Jullocortazar |
|----------|-----------------------------------------------|-------------------------------------|---------------|
| Enviar u | Subir archivo de envío                        |                                     |               |
| 1. Inic  | 1. Cargar envío 2. Metadatos 3. Finalizar     |                                     |               |
| Archiv   | juliocortazar, LaNocheBocaArriba.pdf 🥜 Editar | Q Buscar Subir archivo              |               |
|          | Continuar Cancelar                            |                                     |               |
|          | r y continuar Cancelar                        |                                     |               |
|          |                                               |                                     |               |
|          | Platform &<br>workflow by<br>OJS / PKP        |                                     |               |
|          |                                               |                                     |               |
|          |                                               |                                     |               |
|          |                                               |                                     |               |
|          |                                               |                                     |               |

En esta pantalla se puede o bien completar si ya se finalizó o recomenzar con la carga de otros archivos:

| MEDICINA (BUENOS AIRES) |         |                                           |  |
|-------------------------|---------|-------------------------------------------|--|
| 210                     | Enviar  | Subir archivo de envío 🗶                  |  |
| OPEN JOURNAL SYSTEMS    | 1. Inic | 1. Cargar envío 2. Metadatos 3. Finalizar |  |
| Envíos                  |         |                                           |  |
|                         | Archi   | Archivo añadido                           |  |
|                         | • 6     | Enviar otro archivo                       |  |
|                         |         |                                           |  |
|                         |         | Completar Cancelar                        |  |
|                         |         |                                           |  |
|                         |         |                                           |  |
|                         |         |                                           |  |
|                         |         | Platform &                                |  |
|                         |         | OIS / PKP                                 |  |
|                         |         |                                           |  |
|                         |         |                                           |  |
|                         |         |                                           |  |
|                         |         |                                           |  |
|                         |         |                                           |  |
|                         |         |                                           |  |
|                         |         |                                           |  |
|                         |         |                                           |  |
|                         |         |                                           |  |

# Y ahora hay que cargar el resto y continuar:

| Enviar un artículo<br>1. Inicio 2. Cargar el envío 3. Introducir los metadatos 4. Confirmación 5. Siguientes pasos                                                                                                    |                                                                                                    |
|----------------------------------------------------------------------------------------------------|----------------------------------------------------------------------------------------------------|
| 1. Inicio       2. Cargar el envio       3. Introducir los metadatos       4. Confirmación       5. Siguientes pasos         Prefijo       Título *       Ita Noche Boca Arriba       Ita Noche Boca Arriba         Ejemplos: A. El/La       Ita Noche Boca Arriba       Ita Noche Boca Arriba         Subtítulo       Ita Noche Boca Arriba       Ita Noche Boca Arriba         Resumen *       El resumen debe tener 250 palabras o menos.       Ita Noche Boca Status o tener 250 palabras o menos.         Image: Image: Image |                                                                                                    |
| Hantasy story                                                                                                    |                                                                                                    |
|                                                                                                    | Envior un artículo  1. Unicio 2. Cargar el envio 3. Introductir los metadates 4. Confirmación 5. Siguientes pasos  Prefijo Titulo *  Generates: A Bio Substitulo  Resumen *  El resumen debe teore 250 pubblas o menos.  Prefijo D B I U E E X |

Para agregar autores añadir colaborador/a y al completar todo el formulario guardar y continuar:

| Tareas 50 |                              |                    |         | 😒 Español (España     | a) 💿 Ver el sitio          | 🛔 is |
|-----------|------------------------------|--------------------|---------|-----------------------|----------------------------|------|
|           |                              |                    |         |                       |                            |      |
|           |                              |                    |         |                       |                            |      |
|           |                              |                    |         |                       |                            |      |
|           |                              |                    |         |                       |                            | _    |
|           | Words: 0 POWERED BY TINY     |                    |         |                       |                            | .al  |
|           |                              |                    |         |                       |                            |      |
|           | Autoría y colaboradores/as   |                    |         | Ordenar Añ            | adir colaborador/a         |      |
|           | Nombre                       | Correo electrónico | Rol     | Contacto<br>principal | En listas de<br>navegación |      |
|           | •                            |                    | Autor/a |                       | ſ <b>⊘</b>                 |      |
|           | Julio Cortázar               | isaluthy@gmail.com | Autor/a |                       | S                          |      |
|           |                              |                    |         |                       |                            |      |
|           |                              |                    |         |                       |                            |      |
|           | Guardar y continuar Cancelar |                    |         |                       |                            |      |
|           |                              |                    |         |                       |                            |      |

Al agregar un autor tocar en nombre para que aparezca luego el autor en el listado con su nombre.

| Editar colaborador/a                       |           | ×        |
|--------------------------------------------|-----------|----------|
| Nombre                                     |           |          |
| Julio                                      | Cortazar  | <b>Q</b> |
| Nombre *                                   | Apellidos |          |
| Julio Cortázar<br>Vombre público preferido |           |          |
| Contacto                                   |           |          |
| Correo electrónico *                       |           |          |
|                                            |           |          |
| rdis                                       |           |          |
| Argentina                                  | ~         |          |

## Confirmamos

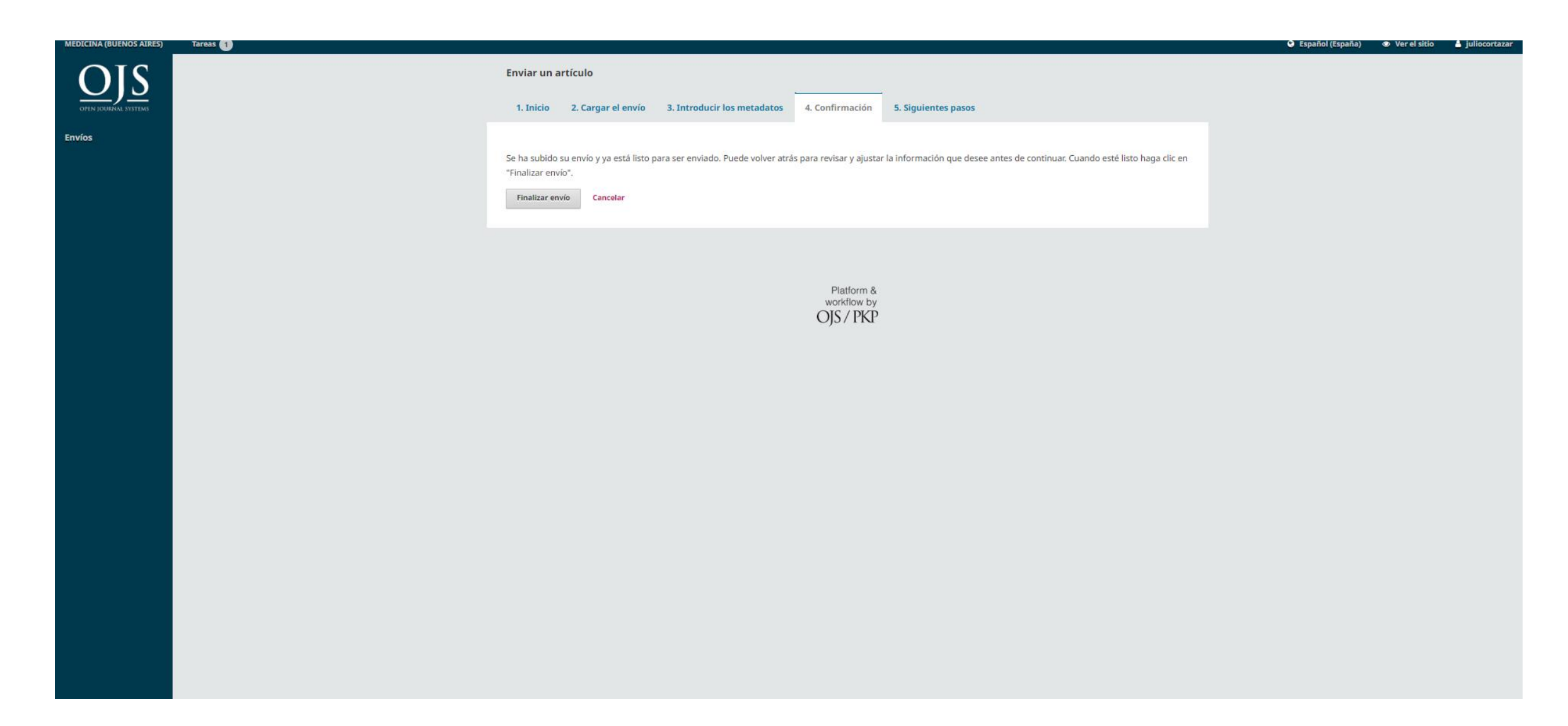

## Confirmamos

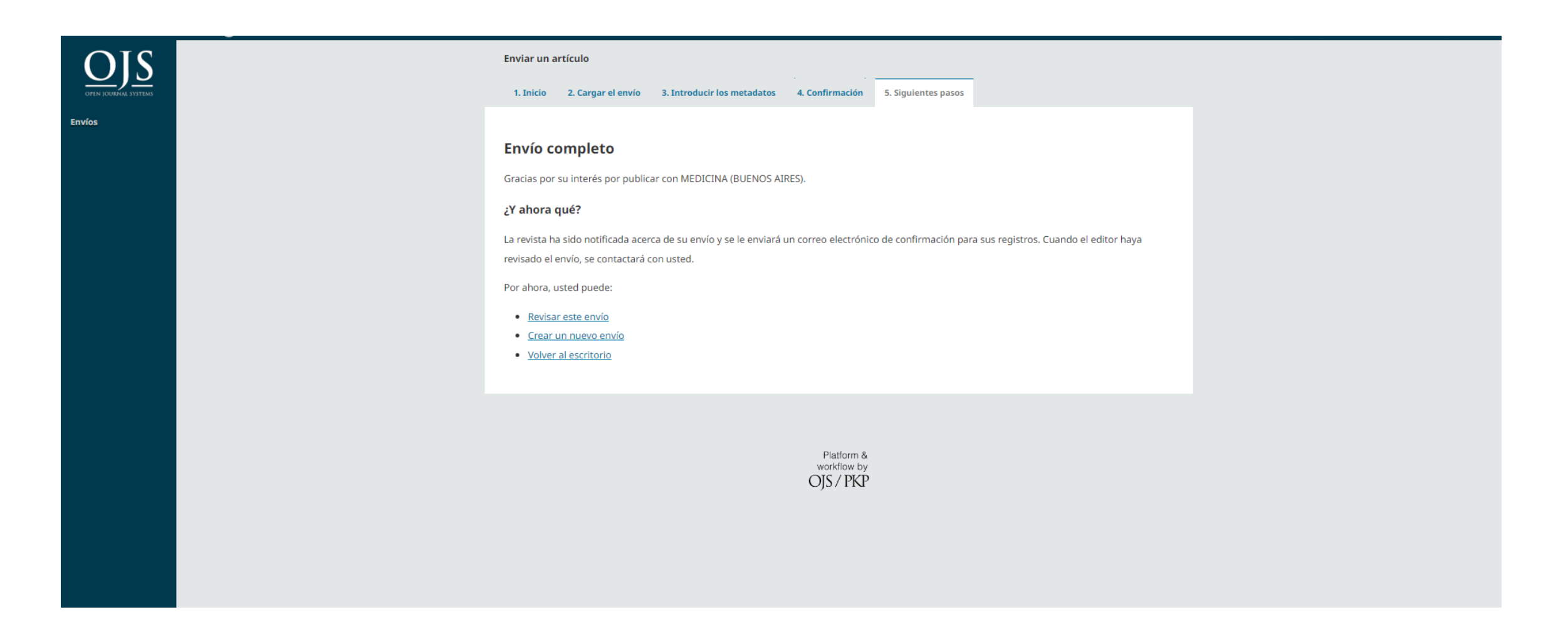

# Esperamos una respuesta o entramos a ver el estado del envío utilizando envío

| MEDICINA (BUENOS AIRES) | Tareas 1 |                                              |                                               | 😌 Español (España) | Ver el sitio | 🍐 juliocortazar |
|-------------------------|----------|----------------------------------------------|-----------------------------------------------|--------------------|--------------|-----------------|
| OFIN JOURNAL SYSTEMS    |          | Envíos<br>Mi lista ③ Archivos                | C Austa                                       |                    |              |                 |
| Freedore                |          | Ŭ                                            | e xyuua                                       |                    |              |                 |
| Envios                  |          | Mis envíos asignados                         | Q Buscar Nuevo envío                          |                    |              |                 |
|                         |          | 38 <b>Cortázar</b><br>La Noche Boca Arriba   | ● Envio<br>♀ 1                                |                    |              |                 |
|                         |          | 7 <b>Cortázar</b><br>Axolotl                 | O Revisión<br>∂ 1/3                           |                    |              |                 |
|                         |          | 6 <b>Cortázar</b><br>Como subir una escalera | <ul> <li>○ Revisión</li> <li>△ 0/1</li> </ul> |                    |              |                 |
|                         |          |                                              |                                               |                    |              |                 |
|                         |          | Platform &<br>workflow by<br>OJS / PKP       |                                               |                    |              |                 |
|                         |          |                                              |                                               |                    |              |                 |
|                         |          |                                              |                                               |                    |              |                 |
|                         |          |                                              |                                               |                    |              |                 |

# Aparece el estado del trabajo

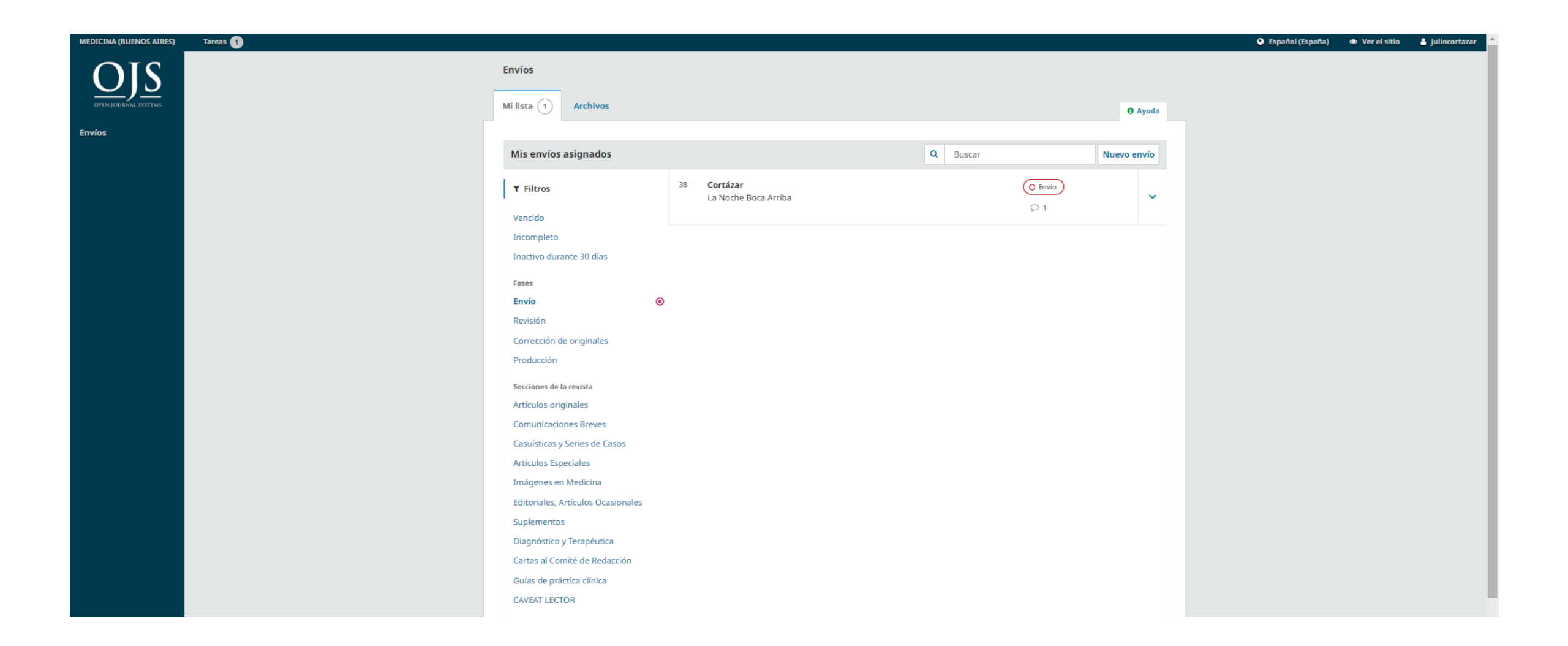

Asistencia técnica: isabel.luthy@gmail.com